- 1. Öffnen sie z.B. das Textverarbeitungsprogramm **WordPad** mit Linksklick auf **Start, Alle** *Programme, Zubehör, WordPad*.
- 2. Der Cursor (die Einfügemarke) blinkt am Anfang des Dokuments.
- Speichern Sie das Dokument unter Datei, Speichern unter..., Eigene Dateien, PcKurs mit dem Namen Texteingabe-Übung.
- 4. Geben Sie mit der Enter-Taste bei jedem ¶-Zeichen einen Absatz ein. Beachten Sie nicht eventuelle Textmarkierungen wie Wellenlinien unter den eingegebenen Zeichen. Bei gedrückter Umschalttaste geben Sie die Buchstaben als Großbuchstaben ein und statt Ziffern die oben auf den Tasten angezeigten Symbole. Wenn die Feststelltaste aktiv ist, geben Sie bei gedrückter Umschalttaste z.B. Buchstaben als Kleinbuchstaben ein. Schreiben Sie folgenden Text:

```
Texteingabe ¶¶
Das Textverarbeitungsprogramm fügt bei Überschreiten der Zeilenbreite einen
Zeilenwechsel ein. Ich gebe einen Zeilenwechsel für den Absatz mit der
Eingabetaste (Return, Enter) ein. ¶¶
Ich beginne jetzt links oben neben der Zifferntaste für 1: ¶
^1234567890ß´ ¶
qwertzuiopü+ ¶
asdfghjklöä# ¶
<yxcvbnm,.- ¶¶
Jetzt drücke ich kurz die Feststelltaste. Zur Bestätigung der Aktivierung LEUCHTET
DIE MITTLERE LEUCHTDIODE "CAPS LOCK": ALLE BUCHSTABEN SIND JETZT
GROSS. DIE OBERE BESCHRIFTUNG AUF DEN TASTEN WIRD JETZT
EINGEGEBEN. ¶
^!"§$%&/()=?´¶
QWERTZUIOPÜ* ¶
ASDFGHJKLÖÄ'
<YXCVBNM;:- ¶¶
Nach kurzem Druck auf die Feststelltaste schreibe ich wieder Kleinbuchstaben und
Zahlen. ¶Die folgenden Sonderzeichen finde ich als Drittbelegung auf den Tasten.
Zur Eingabe drücke ich die Taste Alt Gr und die Taste mit dem Sonderzeichen: ¶
<sup>23</sup>{[]}\ ¶
@€~ ¶
|μ ¶
Ich aktiviere den Ziffernblock durch drücken auf die Taste Num. Die linke
Leuchtdiode Num Lock leuchtet. Den Absatz gebe ich mit der Taste Enter im
Ziffernblock ein. Im Ziffernblock gebe ich ein:
789 ¶
456 ¶
23 ¶
0, ¶
Ich probiere auch die Eingabe der Rechenzeichen. Es kann sein, dass durch die
Softwareinstallation Systemfunktionen aufgerufen werden.
Durch Drücken auf die Taste Num deaktiviere ich die Zifferneingabe. Die
Leuchtdiode Num Lock leuchtet nicht mehr. Ich drücke wieder auf die Zifferntasten
789456123 und beobachte die Auswirkung.
Für Buchstaben mit Akzent gebe ich zuerst den Akzent (Taste unter der Esc-Taste
und links neben der Rückstelltaste) und anschließend den Buchstaben ein.
Beispiele: â á à é ¶
Zur Überprüfung der Kenntnisse gebe ich ein: a*a=a<sup>2</sup> | b*b*b=b<sup>3</sup>
```

5. Speichern Sie die Datei mit Linksklick auf das Diskettensymbol für **Speichern** in der Symbolleiste Standard.

-Probieren Sie jetzt bei gedrückter Taste Alt Gr alle Tasten im Schreibmaschinenfeld. ;-)